## Acties iEB omzetten naar 3.0

Na het plaatsen van update 11.7.0.0 (versie 3.0 iEB) is het nog nodig om de acties die klaar staan om te versturen in de toekomst te converteren naar de nieuwste versie iEB 3.0.

Ga in Aeolus Back aan de linkerkant naar Extern/iEB.

Open onder de actiekaarten de kaart Te versturen (toekomst).

Klik nu in het middenscherm op acties en kies voor Converteren naar iEB 3.0.

| Algemeen  | IEB                                              |      |    |            |                     |     |  |
|-----------|--------------------------------------------------|------|----|------------|---------------------|-----|--|
| Catalogus | ico                                              |      | _  | ÷1         |                     |     |  |
| Extern    | Klanten                                          | V C  |    | o Acties 👻 |                     | 234 |  |
| E.        | - Relaties                                       |      | Sc | Convertere | rteren naar iEB 3.0 |     |  |
|           |                                                  | 0127 | AT | 2528       |                     | 30- |  |
| iWmo      | Acties                                           | 0139 | AT | 3789       |                     | 30- |  |
|           | Handmatig beoordelen                             | 0147 | AT | 2529       |                     | 31- |  |
|           | - Te versturen (vandaag)                         | 0151 | AT | 3250       |                     | 25- |  |
| illar     | Te versturen (toekomst)                          | 0158 | AT | 3212       |                     | 18- |  |
| 17144     | <ul> <li>Nog niet beantwoordde acties</li> </ul> | 0169 | AT | 3554       |                     | 22- |  |

Bestand Extra Help Administrator

Het volgende scherm verschijnt.

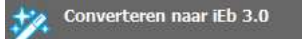

Met de overgang van iEb 2.0 naar iEb 30 moeten de stop berichten die nog verstuurd moeten worden omgezet worden van een 403 bericht naar een 405 bericht.

Deze wizard verzorgt deze omzetting, door de startdatum toe te voegen en de status aanlevering naar een gewijzigde aanlevering te zetten.

Via Postman is het mogelijk om deze omzetting per klant te doen. Let op! Deze actie kan enige tijd duren. Er komt een pop up wanneer de verwerking is voltooid. Klik op OK.

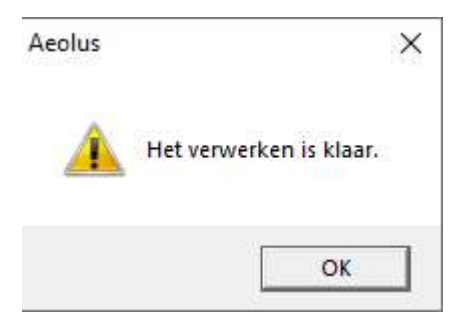

De acties zijn nu omgezet naar de nieuwe standaard.

Geef systeembeheer een seintje dat zij de taak (taskscheduler) voor de iEB weer aan kunnen zetten. Na het aanzetten van de taak zullen de acties weer verstuurd en ontvangen kunnen worden.